# Moniteur Portable Dell Pro 14 Plus P1425

Guide de l'utilisateur

Modèle : P1425 Modèle réglementaire : P1425f Février 2025 Rev. A00

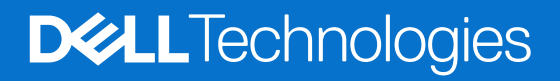

### Notes, précautions et avertissements

- (i) **REMARQUE**: Une REMARQUE indique des informations importantes qui vous aideront à mieux utiliser votre produit.
- △ ATTENTION : La mention ATTENTION indique un risque d'endommagement du matériel ou de perte de données et vous indique comment éviter le problème.
- **AVERTISSEMENT** : Un AVERTISSEMENT indique un risque de dommages matériels, de blessures ou de décès.

<sup>© 2025</sup> Dell Inc. ou ses filiales. Tous droits réservés. Les technologies Dell, Dell et les autres marques commerciales sont des marques commerciales de Dell Inc. ou de ses filiales. D'autres marques peuvent être des marques déposées par leurs propriétaires respectifs.

# Sommaire

| Consignes de sécurité                                   | 5  |
|---------------------------------------------------------|----|
| À propos de l'écran                                     | 6  |
| Contenu de l'emballage                                  | 6  |
| Caractéristiques du produit                             | 7  |
| Compatibilité des systèmes d'exploitation               | 8  |
| Identification des pièces et des commandes              | 8  |
| Vue de face et arrière                                  |    |
| Spécifications de l'écran                               |    |
| Dell Display and Peripheral Manager (DDPM) pour Windows | 11 |
| Spécifications de la résolution                         | 12 |
| Modes vidéo supportés                                   | 12 |
| Modes d'affichage préréglés                             | 12 |
| Spécifications électriques                              | 13 |
| Caractéristiques physiques                              | 14 |
| Caractéristiques environnementales                      | 15 |
| Assignations des broches                                | 16 |
| Port USB de type C                                      | 16 |
| Capacité de connexion et de lecture                     | 17 |
| Qualité de l'écran LCD et politique des pixels          | 17 |
| Directives de Maintenance                               | 18 |
| Nettoyage de l'écran                                    |    |
| Configuration de l'écran                                | 19 |
| Pochette                                                | 19 |
| Réglage de l'inclinaison                                | 19 |
| Réglage du portrait                                     |    |
| Installation du support VESA (optionnel)                | 20 |
| Connexion de l'écran                                    | 21 |
| Utilisation normale                                     | 21 |
| Utilisation de la prise                                 |    |
| Connexion avec un dispositif d'accueil                  | 23 |
| Configuration non supportée                             | 23 |
| Configuration supportée                                 | 23 |
| Mise en marche de l'écran                               | 24 |
| Mise sous tension de l'écran                            | 24 |
| Utilisation de la commande du socle                     | 24 |
| Commandes OSD                                           | 25 |
| Utilisation du menu Affichage à l'écran (OSD)           | 26 |
| Rotation de l'écran                                     |    |
| Accès au menu OSD                                       |    |
| Messages d'avertissement OSD                            | 27 |
| Caractéristiques de rotation                            | 28 |
| Définir la résolution maximale                          | 30 |

| Dépannage                   | . 31 |
|-----------------------------|------|
| Auto-test                   | . 31 |
| Diagnostics intégrés        | . 32 |
| Problèmes courants          | . 33 |
| Informations réglementaires | . 34 |
| Contactez Dell              | . 35 |

# Consignes de sécurité

Respectez les consignes de sécurité suivantes pour protéger votre écran d'éventuels dommages et pour assurer votre sécurité personnelle. Sauf indication contraire, chaque procédure incluse dans ce document suppose que vous avez lu les consignes de sécurité fournies avec votre écran.

- (i) **REMARQUE**: Avant d'utiliser l'écran, lisez les consignes de sécurité fournies avec l'écran et imprimées sur le produit. Conservez la documentation dans un endroit sûr pour référence future.
- AVERTISSEMENT : L'utilisation de commandes, de réglages ou de procédures autres que ceux spécifiés dans cette documentation peut entraîner une exposition à des chocs, des risques électriques et/ou des risques mécaniques.
- △ ATTENTION : L'écoute d'un volume audio élevé au moyen d'un casque (sur un écran qui le supporte) peut avoir un effet à long terme sur votre capacité auditive.
- Placez l'écran sur une surface solide et manipulez-le avec précaution. L'écran est fragile et peut être endommagé s'il tombe ou s'il est frappé par un objet pointu.
- Assurez-vous que l'alimentation électrique de l'écran est compatible avec le courant alternatif disponible dans votre localité.
- Gardez votre écran à température ambiante. Des conditions de froid ou de chaleur excessives peuvent avoir un effet néfaste sur les cristaux liquides de l'écran.
- Branchez le câble d'alimentation de l'écran sur une prise murale proche et accessible. Voir Connexion de l'écran.
- Ne placez pas et n'utilisez pas l'écran sur une surface mouillée ou à proximité de l'eau.
- Ne soumettez pas l'écran à des vibrations importantes ou à des chocs violents. Par exemple, ne placez pas l'écran dans le coffre d'une voiture.
- Débranchez l'écran s'il doit rester inutilisé pendant une longue période.
- Pour éviter tout risque d'électrocution, n'essayez pas de retirer un couvercle ou de toucher l'intérieur de l'écran.
- Lisez attentivement ces consignes. Conservez ce document pour toute référence ultérieure. Respecter tous les avertissements et toutes les consignes indiquées sur le produit.
- Certains écrans peuvent être fixés au mur à l'aide d'un support VESA vendu séparément. Veillez à utiliser les spécifications VESA correctes, comme indiqué dans la section relative au montage mural du manuel de l'utilisateur.

Pour plus d'informations sur les consignes de sécurité, consultez les consignes de sécurité, d'environnement et de réglementation (SERI) fournies avec votre écran.

# À propos de l'écran

### Contenu de l'emballage

Le tableau suivant fournit la liste des composants livrés avec l'écran. Si un composant est manquant, contactez Dell. Pour plus d'informations, consultez la section Contactez Dell.

- (i) **REMARQUE**: Certains éléments peuvent être optionnels et ne pas être fournis avec l'écran. Certaines fonctionnalités peuvent ne pas être disponibles dans certains pays.
- Tableau 1. Composants de l'écran et descriptions.

| Image des composants | Description des composants                                                                                             |
|----------------------|----------------------------------------------------------------------------------------------------|
| DelL                 | Écran                                                                                                    |
|                      | Câble USB de type C (C à C, 1,0 m)                                                                                     |
| I                    | Pochette                                                                                                    |
|                      | <ul> <li>Consignes de sécurité, de protection de l'environnement<br/>et de réglementation</li> <li>Carte QR</li> </ul> |

### Caractéristiques du produit

L'écran Dell **P1425** est un écran à cristaux liquides (LCD) à matrice active, à transistor à film mince (TFT), antistatique et à rétroéclairage par LED. Les caractéristiques de l'écran incluent :

- 355,7 mm (14,0 po) affichage de la zone de visualisation diagonale (mesurée en diagonale), résolution 1920 x 1200, avec prise en charge plein écran pour les résolutions inférieures.
- Angles de vue de 178 degrés dans les directions horizontales et verticales.
- Rapport de contraste (1500: 1).
- Connectivité numérique avec USB Type-C.
- Le double port USB Type-C supporte le mode alterné DP, la transmission d'énergie jusqu'à 65 W.
- Capacité de réglage de l'inclinaison.
- Affichage à rotation auto.
- Possibilité de branchement et de lecture si votre ordinateur le supporte.
- Réglages de l'affichage à l'écran (OSD) pour faciliter la configuration et l'optimisation de l'écran.
- ≤ 0,3 W en mode veille.
- Enregistré EPEAT le cas échéant. L'enregistrement EPEAT varie selon le pays. Voir https://www.epeat.net pour l'état de l'enregistrement par pays.
- Conforme à la directive RoHS.
- Moniteur libre BFR/PVC (à l'exclusion des câbles externes).
- Verre sans arsenic et sans mercure pour le panneau uniquement.
- Certifié Energy Star®.
- Compatible avec l'écran et le gestionnaire de périphériques Dell.
- Ce moniteur utilise un panneau à faible lumière bleue. Lorsque l'écran est réinitialisé aux paramètres d'usine ou aux paramètres par défaut, il est conforme à la certification du matériel à faible lumière bleue du TÜV Rheinland\*.
   \*Cet écran est conforme à la certification TÜV Rheinland du matériel à faible lumière bleue dans la catégorie 3.

#### Ratio de lumière bleue :

3

Le ratio de la lumière dans la gamme 415nm-455nm par rapport à 400nm-500nm doit être inférieur à 50 %.

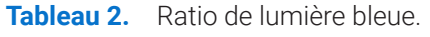

| Catégorie | Ratio de lumière bleue |
|-----------|------------------------|
| 1         | < 20%                  |
| 2         | 20% < R < 35%          |

35% < R < 50%

- Diminue le niveau de lumière bleue dangereuse émise par l'écran pour rendre l'affichage plus confortable pour vos yeux sans distorsion de la précision des couleurs.
- L'écran adopte la technologie Flicker-Free, qui élimine le scintillement visible par l'œil, apporte une expérience visuelle confortable et empêche les utilisateurs de souffrir de fatigue oculaire.
- AVERTISSEMENT : Les effets possibles à long terme de l'émission de lumière bleue par l'écran peuvent causer des dommages oculaires, ce qui inclut, mais sans s'y limiter, la fatigue oculaire et la fatigue visuelle numérique.

### Compatibilité des systèmes d'exploitation

- Windows 10/Windows 11 et versions ultérieures\*
- macOS 12\* et macOS 13\*
- \*La compatibilité du système d'exploitation sur les écrans Dell et Alienware peut varier en fonction de facteurs tels que:
- Date(s) de sortie spécifique (s) lorsque les versions, correctifs ou mises à jour du système d'exploitation sont disponibles.
- Date(s) de sortie spécifique(s) lorsque les mises à jour du firmware, des applications logicielles ou des pilotes des moniteurs de marque Dell et Alienware sont disponibles sur le site de support de Dell.

### Identification des pièces et des commandes

#### Vue de face et arrière

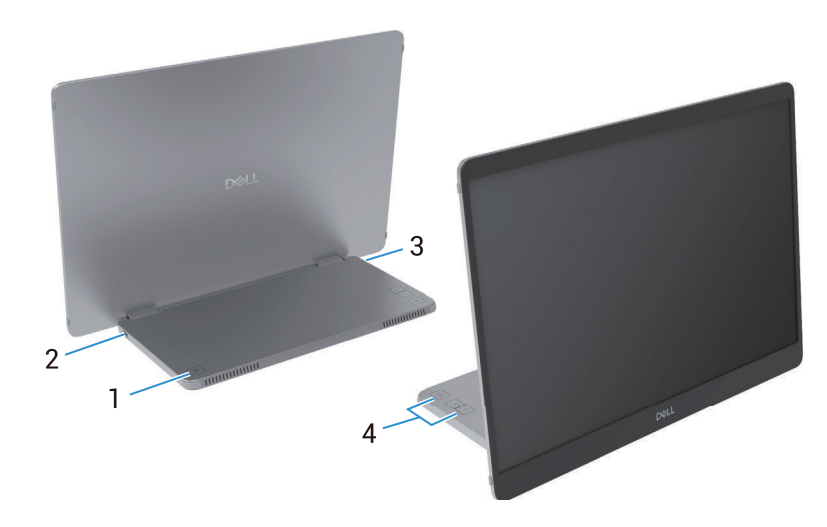

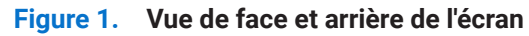

#### Tableau 3. Composants et descriptions.

| Étiquette | Description                                      | Utilisation                                                                                                    |
|-----------|--------------------------------------------------|----------------------------------------------------------------------------------------------------|
| 1         | Bouton Marche/Arrêt (avec indicateur<br>LED)     | Pour activer ou désactiver l'écran.<br>Une lumière blanche continue indique que l'écran est allumé et qu'il<br>fonctionne normalement. La lumière blanche clignotante indique que<br>l'écran est en mode veille. |
| 2         | USB Type-C<br>(supporte le mode Alt DP 1 2 et la | Connectez-vous à votre ordinateur/téléphone mobile à l'aide du câble USB de type C (C à C).                                                                                                    |
| 3         | fonction PD)                                     | (i) <b>REMARQUE</b> : Les données USB ne sont pas supportées.                                                                                                    |
| 4         | Boutons de fonction                              | Pour accéder au menu OSD et modifier les réglages si nécessaire. Pour plus d'informations, consultez Commandes OSD.                                                                                              |

### Vue arrière et informations sur l'étiquette

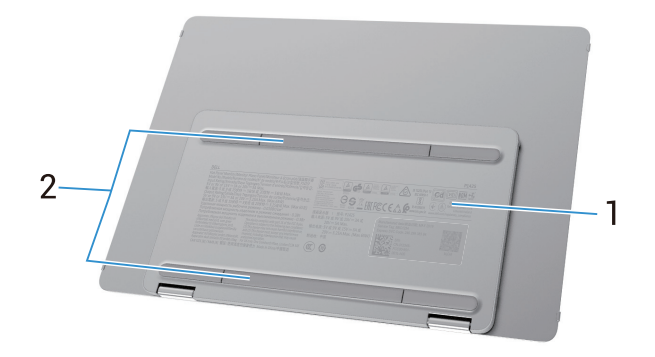

Figure 2. Vue arrière de l'écran

| Étiquette | Description                                                                             | Utilisation                                                                                                    |
|-----------|-----------------------------------------------------------------------------------------|----------------------------------------------------------------------------------------------------|
| 1         | Code-barres, numéro de série,<br>étiquette de service et informations<br>réglementaires | Reportez-vous à cette étiquette si vous devez contacter Dell pour une<br>assistance technique.<br>Liste des approbations réglementaires. |
| 2         | Couvercle de vis VESA                                                                   | Pour installer la plaque VESA, il faut retirer le cache de vis VESA.                                                                     |

### Spécifications de l'écran

Tableau 5.Spécifications de l'écran.

| Description                                                            | Valeur                                                                              |
|------------------------------------------------------------------------|-------------------------------------------------------------------------------------|
| Type d'écran                                                           | Matrice active-TFT LCD                                                              |
| Technologie du panneau                                                 | Technologie de commutation dans le plan (IPS)                                       |
| Ratio d'aspect                                                         | 16:10                                                                               |
| Dimensions de l'image visible                                          |                                                                                     |
| Diagonale                                                              | 355,7 mm (14,0 po)                                                                  |
| Zone active                                                            |                                                                                     |
| Horizontale                                                            | 301,59 mm (11,87 po)                                                                |
| Verticale                                                              | 188,50 mm (7,42 po)                                                                 |
| Zone                                                                   | 56849,19 mm <sup>2</sup> (88,12 po. <sup>2</sup> )                                  |
| Pas de pixel                                                           |                                                                                     |
| Horizontale                                                            | 0,15708 mm                                                                          |
| Verticale                                                              | 0,15708 mm                                                                          |
| Pixels par pouce (PPI)                                                 | 162                                                                                 |
| Angle de vision                                                        |                                                                                     |
| Horizontale                                                            | 178° (typique)                                                                      |
| Verticale                                                              | 178° (typique)                                                                      |
| Luminosité                                                             | 400 cd/m² (typique)                                                                 |
| Ratio de contraste                                                     | 1500:1 (typique)                                                                    |
| Revêtement de la plaque avant                                          | Antireflet avec revêtement dur 3H                                                   |
| Rétroéclairage                                                         | Système d'éclairage d'angle à LED                                                   |
| Temps de réponse (gris à gris)                                         | 7 millisecondes (typique)                                                           |
| Profondeur des couleur                                                 | 16,7 millions de couleurs                                                           |
| Gamme de couleurs                                                      | sRGB 100% (CIE 1931) (typique)                                                      |
| Compatibilité Dell display and peripheral manager compatibility (DDPM) | Oui                                                                                 |
| Connectivité                                                           | 2 x USB Type-C (Alt Mode DP1.2, HBR, HDCP 1.4, transmission d'énergie jusqu'à 65 W) |
| Largeur du cadre (du bord de l'écran à la zone active)                 | 13,6 mm (Haut)<br>5,95 mm (Gauche/Droite)<br>21,44 mm (Bas)                         |
| Angle d'inclinaison                                                    | 10° à 90°                                                                           |
| Angle de portrait                                                      | 16,5°                                                                               |

### **Dell Display and Peripheral Manager (DDPM) pour Windows**

DDPM est un logiciel qui vous aide à configurer et paramétrer les écrans et périphériques Dell. Certains de ses caractéristiques incluent :

- 1. Réglez les paramètres de l'affichage à l'écran (OSD) de l'écran, tels que la luminosité, le contraste et la résolution, sans avoir à utiliser le joystick de l'écran.
- 2. Organisez plusieurs applications sur votre écran en les disposant selon un modèle de votre choix grâce à l'option Easy Arrange.
- 3. Assignez des applications ou même des fichiers aux partitions d'Easy Arrange, enregistrez la disposition en tant que profil, puis restaurez le profil automatiquement à l'aide de la mémoire d'Easy Arrange.
- 4. Connectez l'écran Dell à plusieurs sources d'entrée et gérez ces entrées vidéo à l'aide de l'option Source d'entrée.
- 5. Personnalisez chaque application avec un mode de couleur distinct grâce à l'option Préréglage des couleurs.
- 6. Reproduisez les paramètres d'un logiciel d'un écran sur un autre écran identique à l'aide de l'option **Importer/Exporter** les paramètres de l'application.
- 7. Recevez des notifications et mettez à jour le microprogramme ainsi que le logiciel.
- (i) **REMARQUE**: Certaines fonctionnalités du logiciel DDPM mentionnées ci-dessus ne sont disponibles que sur certains modèles d'écran. Pour plus d'informations sur DDPM et sur la configuration informatique recommandée pour son installation, rendez-vous sur https://www.dell.com/support/ddpm.

#### Spécifications de la résolution

| Tableau 6. | Spécifications de la résolution. |
|------------|----------------------------------|
| Tableau 6. | Spécifications de la résolution  |

| Description                   | Valeur                         |
|-------------------------------|--------------------------------|
| Plage de scannage horizontal  | 30 kHz à 118 kHz (automatique) |
| Plage de scannage vertical    | 56 Hz à 60 Hz (automatique)    |
| Résolution maximale préréglée | 1920 × 1200 @ 60 Hz            |

#### Modes vidéo supportés

| Tableau 7. | Modes vidéo | pris en ch | arge. |
|------------|-------------|------------|-------|
|------------|-------------|------------|-------|

| Description                 | Valeur        |
|-----------------------------|---------------|
| Capacités d'affichage vidéo | 480p à 60 Hz  |
|                             | 576p à 50 Hz  |
|                             | 720p à 50 Hz  |
|                             | 720p à 60 Hz  |
|                             | 1080p à 50 Hz |
|                             | 1080p à 60 Hz |

#### Modes d'affichage préréglés

#### Tableau 8. Tableau des délais.

| Mode d'affichage  | Fréquence<br>horizontale (kHz) | Fréquence<br>verticale (Hz) | Horloge pixel<br>(MHz) | Polarité de la sync<br>(Horizontal/Vertical) |
|-------------------|--------------------------------|-----------------------------|------------------------|----------------------------------------------|
| VESA, 640 x 480   | 31,5                           | 60,0                        | 25,2                   | -/-                                          |
| VESA, 800 x 600   | 37,9                           | 60,3                        | 40,0                   | +/+                                          |
| VESA, 1024 x 768  | 48,4                           | 60,0                        | 65,0                   | -/-                                          |
| VESA, 1280 x 768  | 47,8                           | 59,9                        | 79,5                   | -/+                                          |
| VESA, 1280 x 800  | 49,7                           | 59,8                        | 83,5                   | -/+                                          |
| VESA, 1280 x 1024 | 64,0                           | 60,0                        | 108,0                  | +/+                                          |
| VESA, 1366 x 768  | 47,7                           | 59,8                        | 85,5                   | +/+                                          |
| VESA, 1440 x 900  | 55,9                           | 59,9                        | 106,5                  | -/+                                          |
| VESA, 1600 x 1200 | 75,0                           | 60,0                        | 162,0                  | +/+                                          |
| VESA, 1680 x 1050 | 65,29                          | 59,954                      | 146,25                 | -/+                                          |
| VESA, 1920 x 1080 | 67,5                           | 60,0                        | 148,5                  | +/-                                          |
| VESA, 1920 x 1200 | 74,04                          | 60,0                        | 154,0                  | +/-                                          |
| VESA, 1200 x 1920 | 118,38                         | 59,9                        | 161,0                  | +/-                                          |

#### **Spécifications électriques**

| Tableau 9. | Spécifications | électriques. |
|------------|----------------|--------------|
|------------|----------------|--------------|

| Description            | Valeur                                                                                                    |
|------------------------|----------------------------------------------------------------------------------------------------|
| Signaux d'entrée vidéo | USB Type-C/ Port d'affichage, 600 mV pour chaque ligne différentielle, impédance d'entrée de 100<br>Ω par paire différentielle                                                                                                    |
| Consommation d'énergie | <ul> <li>0,3 W (Mode éteint)<sup>1</sup></li> <li>0,3 W (Mode veille)<sup>1</sup></li> <li>5,4 W (Mode allumé)<sup>1</sup></li> <li>7,0 W (Max)<sup>2</sup></li> <li>5,24 W (Pon)<sup>3</sup></li> <li>17,77 kWh (TEC)<sup>3</sup></li> </ul> |

<sup>1</sup> Tel que défini dans l'UE 2019/2021 et l'UE 2019/2013.

<sup>2</sup> Réglage maximal de la luminosité et du contraste.

<sup>3</sup> P<sub>on</sub>: Consommation d'énergie en mode marche telle que définie dans la version 8.0 d'Energy Star.

TEC : Consommation totale d'énergie en kWh telle que définie dans la version Energy Star 8.0.

Ce document n'a qu'une valeur informative et reflète les performances du laboratoire. Les performances du produit peuvent varier en fonction du logiciel, des composants et des périphériques que vous avez commandés, et nous n'avons aucune obligation de mettre à jour ces informations.

Par conséquent, le client ne doit pas se fier à ces informations pour prendre des décisions concernant les tolérances électriques ou autres. Aucune garantie d'exactitude ou d'exhaustivité n'est exprimée ou sous-entendue.

(i) **REMARQUE**: Cet écran est certifié ENERGY STAR. Ce produit répond aux exigences ENERGY STAR dans les paramètres d'usine par défaut qui peuvent être restaurés par **la fonction Réinitialisation d'usine** dans le menu OSD. La modification des paramètres d'usine par défaut ou l'activation d'autres fonctions peut entraîner une augmentation de la consommation d'énergie susceptible de dépasser la limite spécifiée par ENERGY STAR.

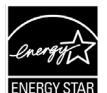

#### **Caractéristiques physiques**

#### Tableau 10. Caractéristiques physiques.

| Description               | Valeur                               |
|---------------------------|--------------------------------------|
| Type de câble de signal : | Câble USB Type-C (C vers C) de 1,0 m |

(i) **REMARQUE :** les écrans Dell sont conçus pour fonctionner de manière optimale avec les câbles vidéo livrés avec l'écran. Dell n'ayant aucun contrôle sur les différents fournisseurs de câbles du marché, le type de matériau, le connecteur et le processus utilisé pour fabriquer ces câbles, Dell ne garantit pas les performances vidéo des câbles qui ne sont pas livrés avec l'écran Dell.

| Dimensions (avec support) : |  |  |
|-----------------------------|--|--|
| 223,54 mm (8,80 po)         |  |  |
| 315,15 mm (12,41 po)        |  |  |
| 14,65 mm (0,58 po)          |  |  |
|                             |  |  |
| 223,54 mm (8,80 po)         |  |  |
| 315,15 mm (12,41 po)        |  |  |
| 4,60 mm (0,18 po)           |  |  |
| Dimensions du support :     |  |  |
| 137,85 mm (5,43 po)         |  |  |
| 237,00 mm (9,33 po)         |  |  |
| 9,25 mm (0,36 po)           |  |  |
| Poids :                     |  |  |
| 1,24 kg (2,73 lb)           |  |  |
| 0,62 kg (1,36 lb.)          |  |  |
| 0,57 kg (1,25 lb.)          |  |  |
|                             |  |  |

### Caractéristiques environnementales

| Description                                | Valeur                                                                                                    |  |  |
|--------------------------------------------|----------------------------------------------------------------------------------------------------|--|--|
| Température :                              | 0 °C à 40 °C (32 °F à 104 °F)                                                                                                    |  |  |
| Exploitation                               |                                                                                                    |  |  |
| Hors exploitation :<br>Stockage/Expédition | -20 °C à 60 °C (-4 °F à 140 °F)                                                                                                    |  |  |
| Humidité :<br>Exploitation                 | 10 % à 80 % (sans condensation)                                                                                                    |  |  |
| Hors exploitation :<br>Stockage/Expédition | 5 % à 90 % (sans condensation)                                                                                                    |  |  |
| Altitude :                                 |                                                                                                    |  |  |
| En Exploitation (maximum)                  | 5 000 m (16 404 ft)                                                                                                    |  |  |
| Hors exploitation (maximum)                | 12 192 m (40 000 ft)                                                                                                    |  |  |
| Dissingtion thermique                      | 23,88 BTU/heure (maximum)                                                                                                    |  |  |
| Dissipation thermique                      | 18,42 BTU/heure (mode allumé)                                                                                                    |  |  |
|                                            | Ecran certifié ENERGY STAR.                                                                                                    |  |  |
|                                            | <ul> <li>Enregistré EPEAT le cas échéant. L'enregistrement à l'EPEAT varie selon le pays.<br/>Voir https://www.epeat.net pour l'état de l'enregistrement par pays.</li> </ul> |  |  |
| Normes de conformite                       | Conforme à la directive RoHS.                                                                                                    |  |  |
|                                            | • Moniteur libre BFR/PVC (à l'exclusion des câbles externes).                                                                                                    |  |  |
|                                            | • Verre sans arsenic et sans mercure pour le panneau uniquement.                                                                                                    |  |  |

#### Tableau 11.Caractéristiques environnementales.

### Assignations des broches

#### Port USB de type C

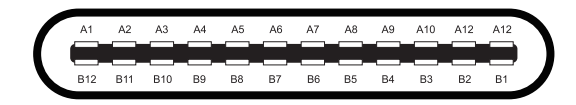

#### Figure 3. Connecteur USB de type C

 Tableau 12.
 Affectation des broches (USB Type-C).

| Numéro de broche | Assignation du signal | Numéro de broche | Assignation du signal |
|------------------|-----------------------|------------------|-----------------------|
| A1               | GND                   | B1               | GND                   |
| A2               | TX1+                  | B2               | TX2+                  |
| A3               | TX1-                  | B3               | TX2-                  |
| A4               | VBUS                  | B4               | VBUS                  |
| A5               | CC1                   | B5               | CC2                   |
| A6               | D+                    | B6               | D+                    |
| Α7               | D-                    | B7               | D-                    |
| A8               | SBU1                  | B8               | SBU2                  |
| А9               | VBUS                  | B9               | VBUS                  |
| A10              | RX2-                  | B10              | RX1-                  |
| A11              | RX2+                  | B11              | RX1+                  |
| A12              | GND                   | B12              | GND                   |

### Capacité de connexion et de lecture

Vous pouvez installer l'écran dans n'importe quel système compatible de type « Connexion et de Lecture ». L'écran fournit automatiquement à l'ordinateur ses données d'identification d'affichage étendues (EDID) à l'aide des protocoles de canal de données d'affichage (DDC) afin que l'ordinateur puisse se configurer seul et optimiser les paramètres de l'écran. La plupart des installations de l'écran sont automatiques, mais vous pouvez sélectionner différents paramètres en fonction de vos besoins. Pour plus d'informations sur la modification des paramètres de l'écran, consultez la Mise en marche de l'écran.

### Qualité de l'écran LCD et politique des pixels

Au cours du processus de fabrication de l'écran LCD, il est normal qu'un ou plusieurs pixels se fixent dans un état immuable, ce qui est difficile à voir et n'affecte pas la qualité de l'affichage ou la facilité d'utilisation. Pour plus d'informations sur la qualité de l'écran Dell et la politique des pixels, consultez www.dell.com/pixelguidelines.

### **Directives de Maintenance**

#### Nettoyage de l'écran

△ ATTENTION : Consignes de sécurité Consignes de sécurité avant de nettoyer l'écran.

#### **AVERTISSEMENT** : Avant de nettoyer l'écran, débranchez le câble d'alimentation de l'écran de la prise électrique.

Pour une meilleure pratique, suivez les instructions de la liste ci-dessous lorsque vous déballez, nettoyez ou manipulez votre écran :

- Utilisez un chiffon propre légèrement humidifié avec de l'eau pour nettoyer le support, l'écran et le châssis de l'écran Dell. Si possible, utilisez un tissu de nettoyage d'écran ou une solution adaptée au nettoyage des écrans Dell.
- Après avoir nettoyé la surface de la table, assurez-vous qu'elle est parfaitement sèche et exempte d'humidité ou de produit de nettoyage avant d'y placer l'écran Dell.
  - △ ATTENTION : N'utilisez pas de détergents ou d'autres produits chimiques tels que le benzène, le diluant, l'ammoniaque, les nettoyants abrasifs, l'alcool ou l'air comprimé.
  - △ ATTENTION : L'utilisation de produits chimiques pour le nettoyage peut entraîner des changements dans l'apparence de l'écran, tels qu'une altération des couleurs, un film laiteux sur l'écran, une déformation, une teinte foncée inégale et un décollement de la surface de l'écran.
  - ▲ AVERTISSEMENT : Ne vaporisez pas la solution de nettoyage ou même de l'eau directement sur la surface de l'écran. Cela permettrait aux liquides de s'accumuler au bas de l'écran et de corroder les composants électroniques, ce qui les endommagerait de façon permanente. Appliquez plutôt la solution de nettoyage ou de l'eau sur un chiffon doux, puis nettoyez l'écran.
  - (i) **REMARQUE :** Les dommages causés à l'écran par des méthodes de nettoyage inappropriées et l'utilisation de benzène, de diluant, d'ammoniaque, de nettoyants abrasifs, d'alcool, d'air comprimé, de détergent de toute sorte entraîneront des dommages causés par le client (CID). Le CID n'est pas couvert par la garantie Dell standard.
- Si vous remarquez une poudre blanche résiduelle lorsque vous déballez votre écran, essuyez- le avec un chiffon.
- Manipulez l'écran avec précaution, car un écran de couleur foncée risque de se rayer et de présenter des marques blanches plus qu'un écran de couleur claire.
- Pour maintenir la meilleure qualité d'image sur l'écran, utilisez un économiseur d'écran à changement dynamique et éteignez l'écran lorsque vous ne l'utilisez pas.

# Configuration de l'écran

### Pochette

La pochette de protection livrée avec l'écran permet de protéger l'écran contre les dommages lors de l'expédition ou de l'entreposage. Les illustrations suivantes montrent comment utiliser la pochette de protection.

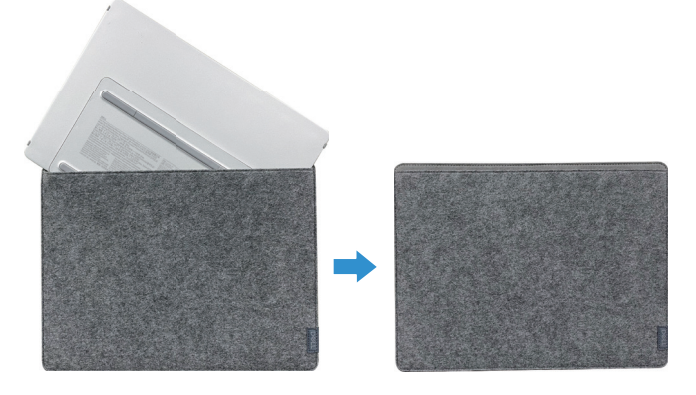

Figure 4. Pochette de protection

### Réglage de l'inclinaison

L'illustration ci-dessous donne un exemple de la plage d'inclinaison.

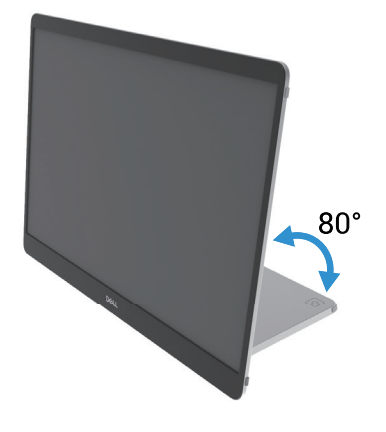

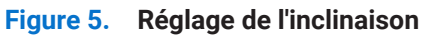

### Réglage du portrait

Lors de l'utilisation du mode portrait, veuillez ajuster l'appareil à son angle d'extension maximal.

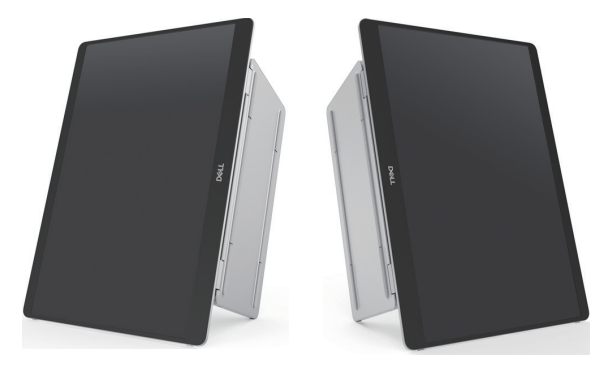

Figure 6. Réglage du portrait

### Installation du support VESA (optionnel)

(i) **REMARQUE**: Utilisez des vis M4 x 8 mm pour connecter l'écran au kit d'installation.

Référez-vous aux instructions fournies avec le kit de montage compatible VESA.

- 1. Posez l'écran sur un chiffon doux ou un coussin sur une table stable et plate.
- 2. Retirez les embouts supérieur et inférieur à la main ou à l'aide d'un outil afin d'exposer les trous du support VESA. Des rainures le long du coussinet facilitent l'enlèvement des embouts.

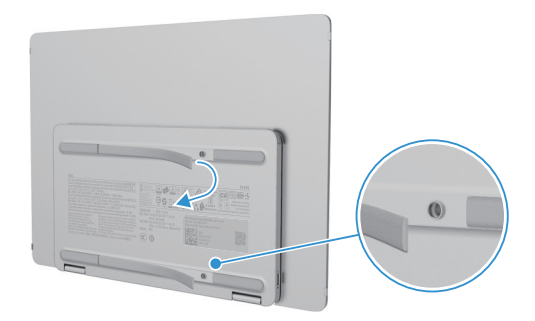

Figure 7. Retirez les embouts supérieurs et inférieurs

3. Fixez le support de montage à l'écran.

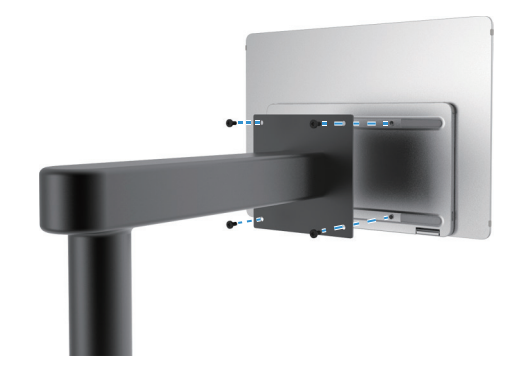

Figure 8. Fixez le support de montage à l'écran

- 4. Pour plus d'informations, consultez la documentation fournie avec le kit d'installation.
- (i) **REMARQUE**: À utiliser uniquement avec un support de montage répertorié UL, CSA ou GS.

### Connexion de l'écran

- **AVERTISSEMENT** : Avant de commencer les procédures dans cette section, suivez les Consignes de sécurité.
- (i) **REMARQUE** : les écrans Dell sont conçus pour fonctionner de manière optimale avec les câbles fournis par Dell à l'intérieur de la boîte. Dell ne garantit pas la qualité et les performances vidéo si des câbles non Dell sont utilisés.
- (i) **REMARQUE :** Ne connectez pas tous les câbles à l'ordinateur en même temps.
- (i) **REMARQUE** : les images ne sont présentées qu'à titre d'illustration. L'apparence de l'ordinateur peut varier.

Pour connecter votre écran à l'ordinateur :

- 1. Éteignez votre ordinateur et débranchez le câble d'alimentation.
- 2. Il y a deux types d'utilisation pour le P1425 : l'utilisation normale et l'utilisation en charge.

#### **Utilisation normale**

Il existe deux types d'utilisation normale du P1425 : l'ordinateur et le téléphone portable.

1. Connectez le port USB de type C de l'ordinateur et le P1425 à l'aide d'un câble USB de type C.

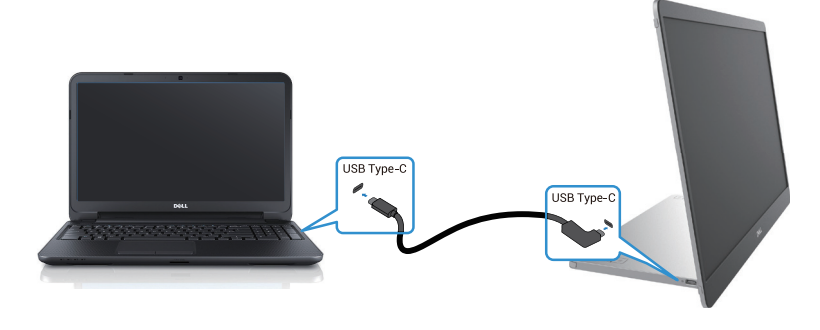

Figure 9. Connectez le port USB Type-C de l'ordinateur

2. Connectez le port USB Type-C du téléphone mobile et le P1425 à l'aide d'un câble USB Type-C.

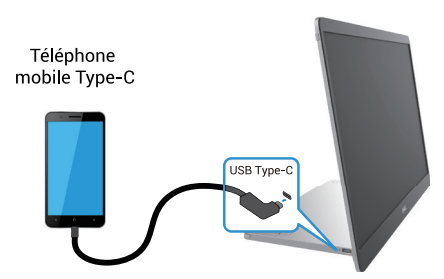

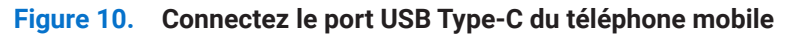

- (i) **REMARQUE**: Pour une utilisation normale, les ordinateurs et les téléphones portables qui se connectent au P1425 doivent supporter un signal vidéo et une puissance de sortie de 7,0 W (5 V/1,4 A). Lorsque vous rencontrez une condition d'affichage anormale, vérifiez vos appareils pour voir s'ils prennent en charge le mode alternatif USB Type-C DisplayPort 1.2 et PD 2.0 ou supérieur. Après vérification, veuillez-vous reconnecter et réessayer.
- (i) **REMARQUE** : Il est conseillé de brancher l'adaptateur d'alimentation lors de la connexion au téléphone portable.
- (i) **REMARQUE** : Il est recommandé de connecter l'extrémité en forme de L du câble USB Type-C au P1425.

#### Utilisation de la prise

Il existe deux types d'utilisation pour le P1425 : l'ordinateur et le téléphone portable avec adaptateur d'alimentation.

1. Connectez l'adaptateur d'alimentation de type C au P1425 et connectez le P1425 à l'ordinateur à l'aide d'un câble USB de type C. (câble marqué électroniquement, intensité nominale : 5 A)

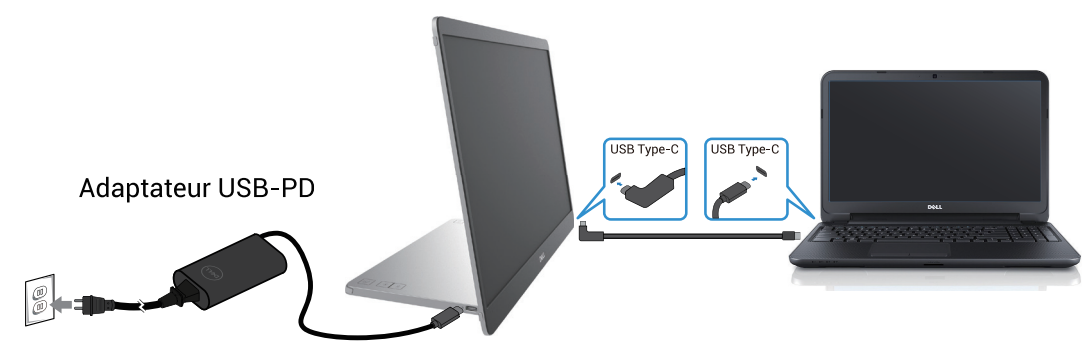

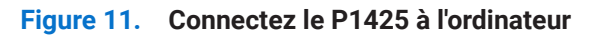

2. Connectez l'adaptateur d'alimentation de type C au P1425 et connectez le P1425 au téléphone mobile à l'aide d'un câble USB de type C.

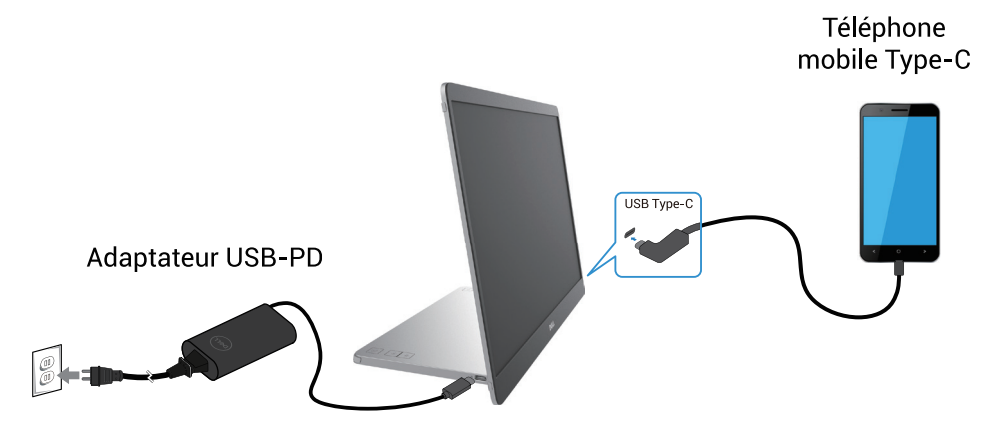

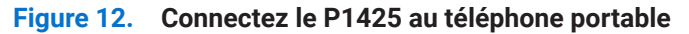

- (i) **REMARQUE :** Lorsque vous rencontrez une condition de charge anormale, vérifiez la capacité de l'adaptateur électrique connecté au P1425 et assurez-vous qu'elle est suffisante pour le P1425 et les autres appareils. Afin d'utiliser l'écran en douceur, veuillez-vous référer aux Modes d'affichage préréglés et Spécifications électriques.
- (i) **REMARQUE**: Lorsque vous débranchez l'adaptateur d'alimentation du P1425, un écran vide apparaîtra.
- (i) **REMARQUE**: Lors de la connexion d'un adaptateur de 90 W ou plus, une puissance maximale de 65 W est supportée par le biais de la transmission d'énergie.

Lors de la connexion d'un adaptateur de 65 W, une puissance maximale de 45 W est supportée par le biais de la transmission d'énergie.

Lors de la connexion d'un adaptateur de 45 W, une puissance maximale de 30 W est supportée par le biais d'une transmission d'énergie.

Lors de la connexion d'un adaptateur <30 W, une puissance maximale de 7,5 W est supportée par le biais de la transmission d'énergie.

L'écran Dell P1425 ne peut fournir qu'un maximum de 65 W à l'ordinateur. Si l'ordinateur nécessite une puissance de 90 W ou plus, un adaptateur de 90 W ou plus devra être connecté l'ordinateur, faute de quoi la batterie se déchargera pendant l'utilisation.

### Connexion avec un dispositif d'accueil

#### Configuration non supportée

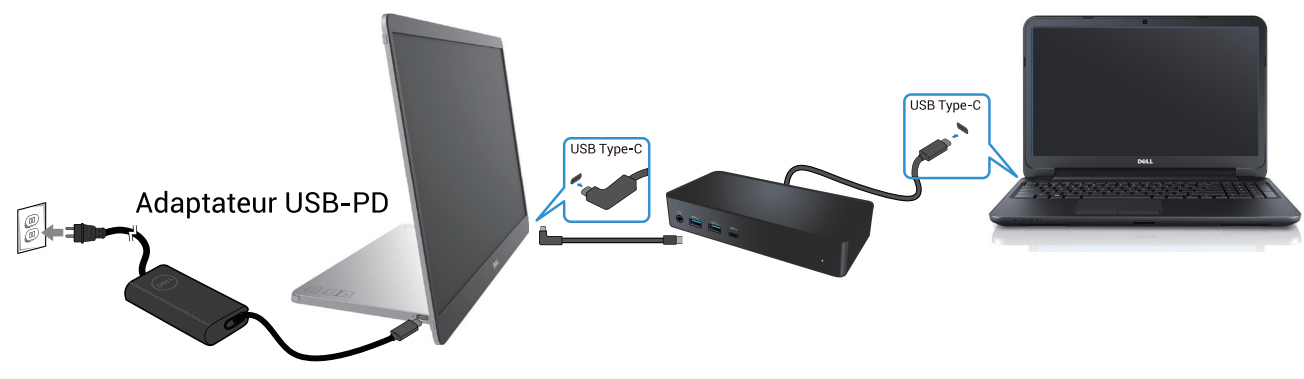

Figure 13. Configuration non supportée avec un dispositif d'accueil

#### **Configuration supportée**

**Utilisation normale** 

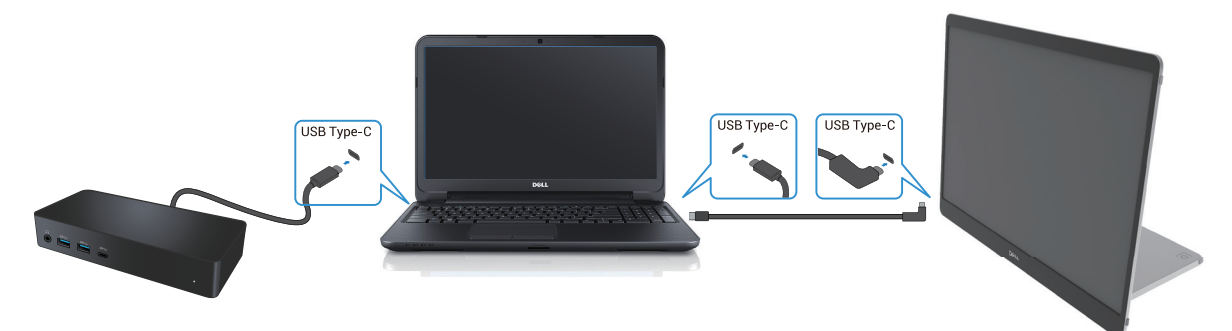

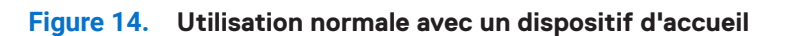

Utilisation de la prise

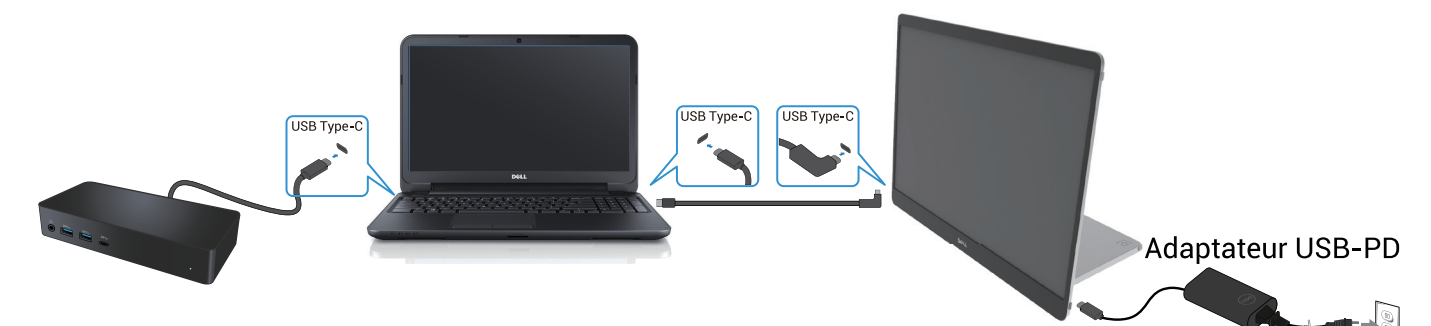

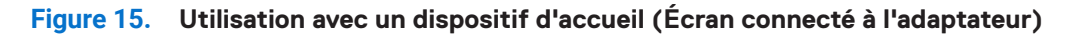

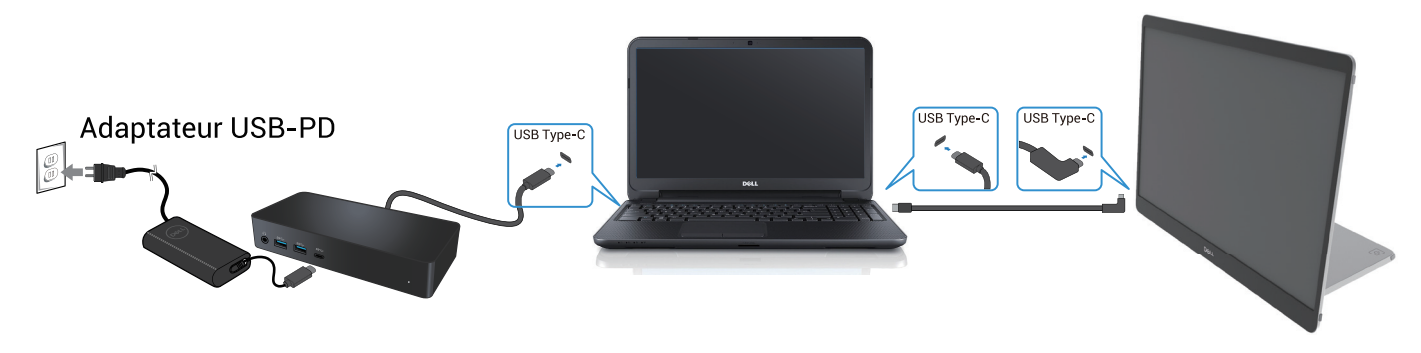

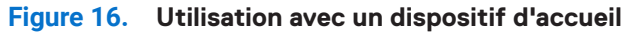

## Mise en marche de l'écran

### Mise sous tension de l'écran

Appuyez sur le 🔱 bouton pour allumer l'écran.

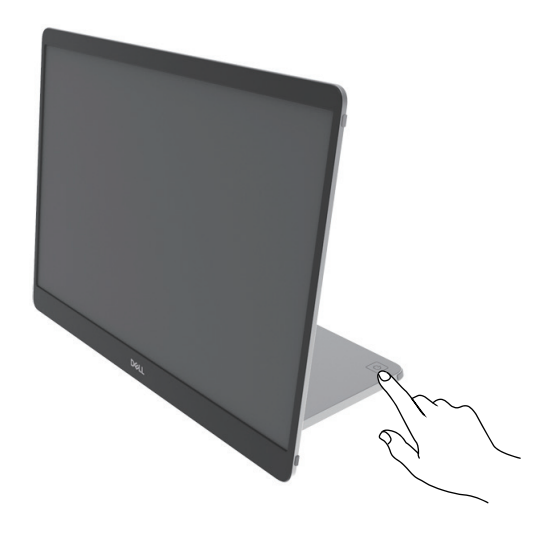

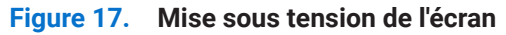

### Utilisation de la commande du socle

Utilisez le bouton de commande sur le socle pour régler l'image affichée.

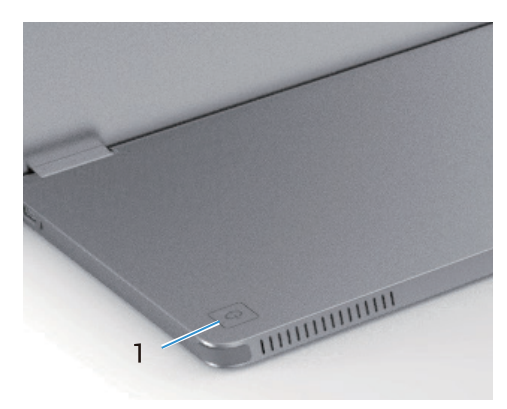

#### Figure 18. Commandes du socle

Le tableau suivant décrit les boutons de commande :

 Tableau 13.
 Description des boutons de commande.

|   | Boutons de commande                                   | Description                                                                                                    |
|---|-------------------------------------------------------|----------------------------------------------------------------------------------------------------|
| 1 | Bouton d'alimentation<br>(avec voyant d'alimentation) | Pour activer ou désactiver l'écran.<br>Une lumière blanche continue indique que l'écran est allumé et qu'il fonctionne<br>normalement. La lumière blanche clignotante indique que l'écran est en mode veille. |

#### **Commandes OSD**

Utilisez les boutons situés sur le socle de l'écran pour régler les paramètres de l'image.

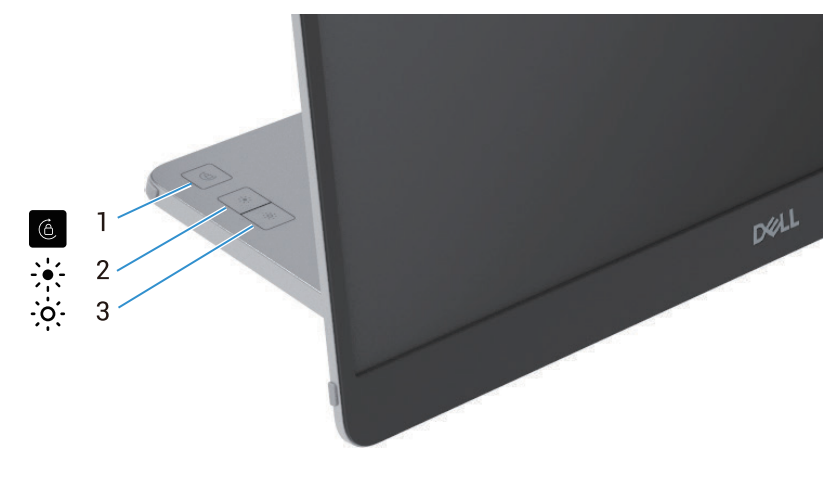

Figure 19. Commandes OSD

| Tableau 14. | Description des boutons de commande OSD. |
|-------------|------------------------------------------|
|-------------|------------------------------------------|

|   | Boutons de commande | Description                                                                                                    |
|---|---------------------|----------------------------------------------------------------------------------------------------|
| 1 | Rotation de l'écran | Appuyez sur le bouton pour basculer entre le verrouillage / déverrouillage de la rotation de l'écran.                                                                                                    |
| 2 | Luminosité +/Haut   | <ul> <li>Pour augmenter les valeurs ou se déplacer vers le haut dans un menu.</li> <li>Appuyez sur le bouton pour appeler le menu OSD de la luminosité.</li> <li>Appuyez sur le bouton pour augmenter la valeur actuelle de la barre.</li> </ul> |
| 3 | Luminosité –/Bas    | <ul> <li>Pour diminuer les valeurs ou descendre dans un menu.</li> <li>Appuyez sur le bouton pour appeler le menu OSD de la luminosité.</li> <li>Appuyez sur le bouton pour diminuer la valeur actuelle de la barre.</li> </ul>                  |

### Utilisation du menu Affichage à l'écran (OSD)

#### Rotation de l'écran

- Lorsque vous faites pivoter l'écran dans le sens des aiguilles d'une montre, le contenu à l'écran pivote automatiquement dans le sens inverse des aiguilles d'une montre, et vice versa.
- Vous pouvez appuyer sur le 6 bouton pour verrouiller/déverrouiller la rotation de l'écran.
- L'icône de verrouillage/déverrouillage disparaîtra dans les 3 secondes.
- La rotation de l'écran dure environ quelques secondes et l'icône 🕜 s'affiche au centre de l'écran.

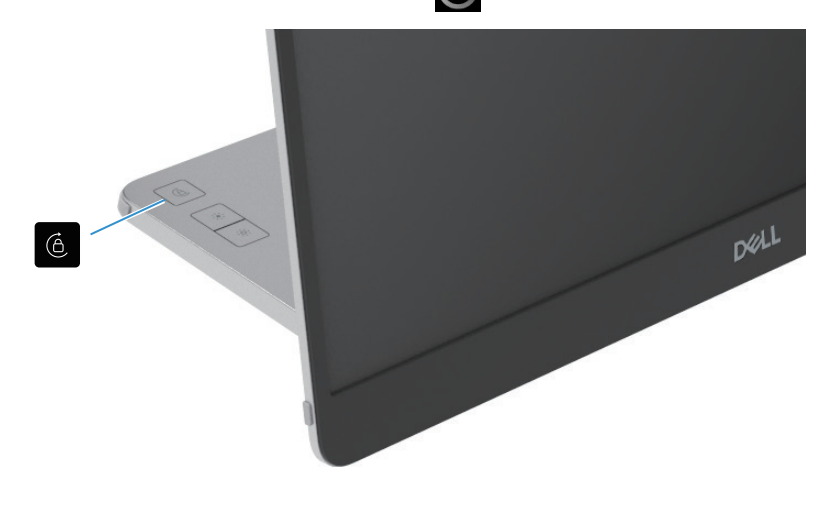

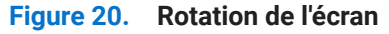

#### Accès au menu OSD

- (i) **REMARQUE**: Les modifications apportées sont automatiquement enregistrées lorsque vous passez à un autre menu, quittez le menu OSD ou attendez que le menu OSD se ferme automatiquement.
- 1. Appuyez sur le bouton pour appeler le menu OSD de rotation de l'écran.

Appuyez sur le 6 bouton pour basculer entre le verrouillage / déverrouillage de la rotation de l'écran.

Verrouillage de la rotation de l'écran

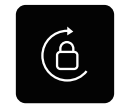

#### Figure 21. Verrouillage de la rotation de l'écran

Déverrouillage de la rotation de l'écran

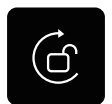

#### Figure 22. Déverrouillage de la rotation de l'écran

- Appuyez sur le bouton pour appeler le menu OSD de la luminosité.
   Appuyez sur le bouton Luminosité +/Haut pour augmenter la luminosité et sur le bouton Luminosité -/Bas pour diminuer la luminosité (min. 0%; max. 100%).
- (i) **REMARQUE**: Aucun réglage de contraste dans le menu OSD. Le réglage du contraste est uniquement pris en charge via DDPM.
- (i) **REMARQUE**: Le menu OSD n'est disponible qu'en anglais.

#### Messages d'avertissement OSD

Lorsque le moniteur ne supporte pas un mode de résolution particulier, le message suivant s'affiche : (i) **REMARQUE :** Le menu OSD n'est disponible qu'en anglais.

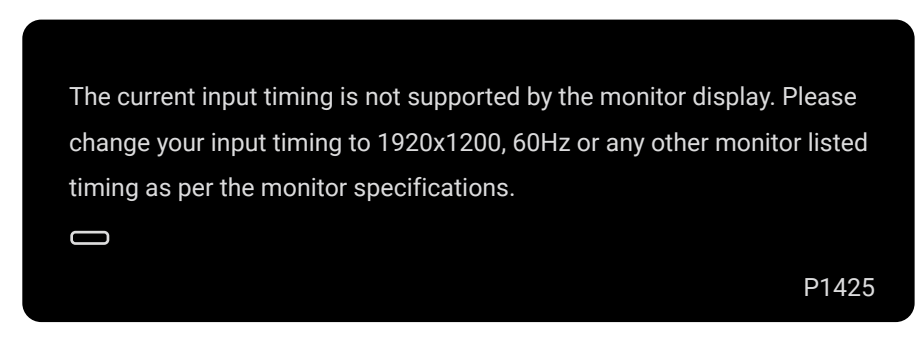

#### Figure 23. Message d'avertissement sur le temps

Lorsque le moniteur passe en mode veille, le message suivant apparaît.

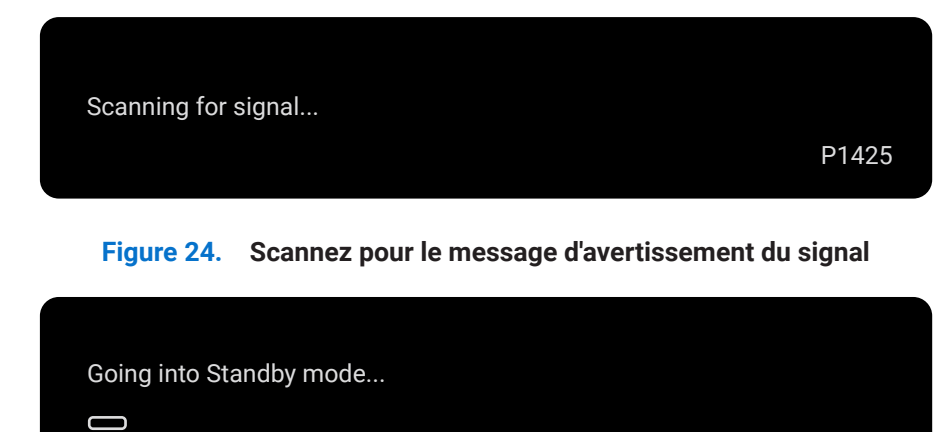

#### Figure 25. Message d'avertissement du mode veille

Si le câble de type C fournit de l'énergie mais pas de signal, le message suivant s'affiche.

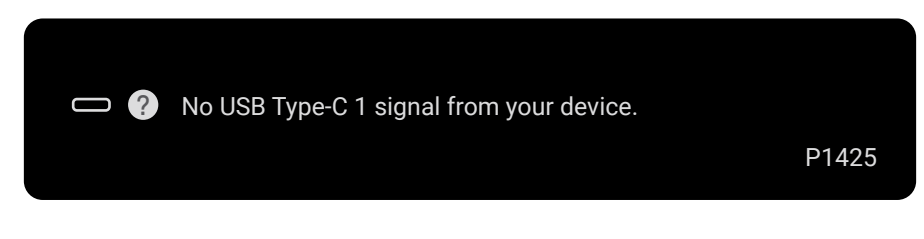

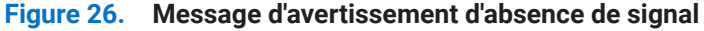

Pour plus d'informations, voir Dépannage.

P1425

### Caractéristiques de rotation

Vous pouvez changer quatre orientations d'affichage par rotation physique. Lors de la première connexion à l'ordinateur, veuillez optimiser l'affichage en plein écran sur le P1425. Votre réglage sera mémorisé par le système d'exploitation de votre ordinateur.

(i) **REMARQUE**: L'orientation de l'écran par défaut est définie sur **Déverrouillé**.

#### Mode paysage

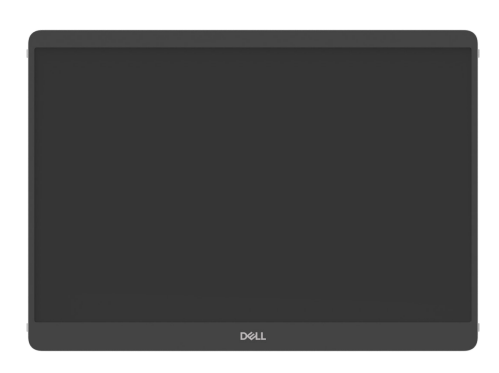

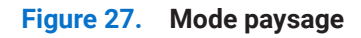

#### Mode portrait

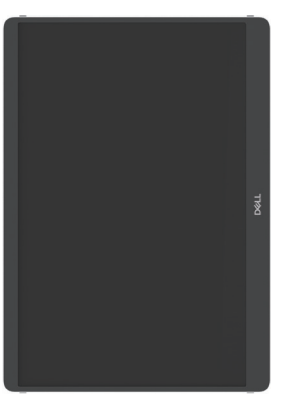

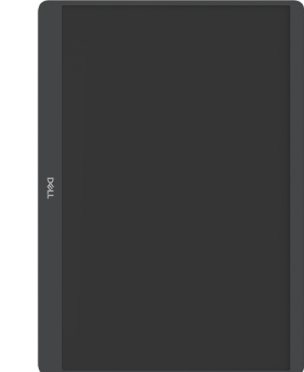

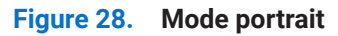

#### Mode inversé

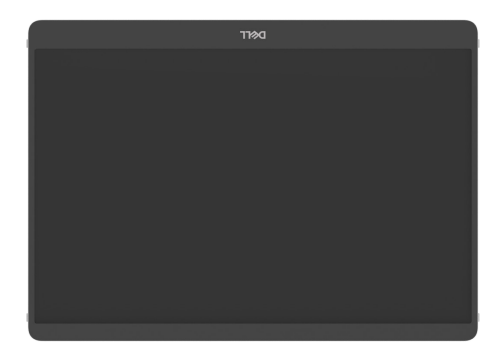

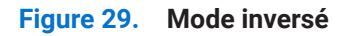

Lorsqu'il est connecté à l'ordinateur, le P1425 peut afficher l'écran complet en mode Étendre selon les paramètres d'affichage du système d'exploitation, avec une résolution de 1200×1920 (Portrait) / 1920×1200 (Paysage).

#### Ordinateur

Téléphone mobile (portrait)

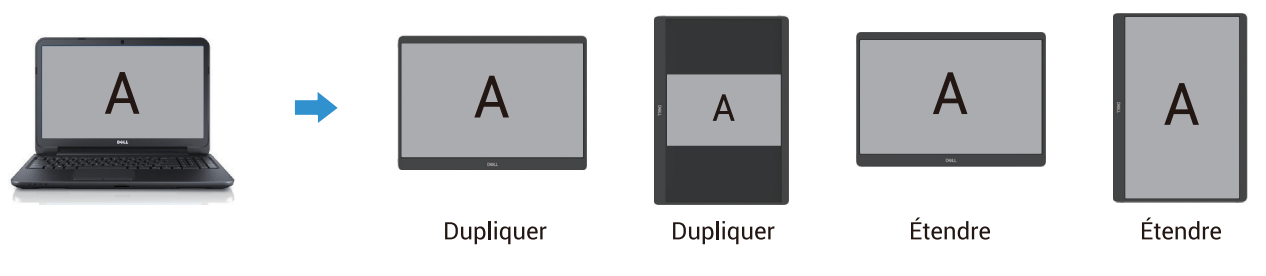

Figure 30. Ordinateur connecté au P1425

- 1. Si le P1425 est en mode Dupliquer avec l'ordinateur, il peut uniquement afficher en plein écran à des résolutions 16:10.
- 2. Si le P1425 est en mode Dupliquer avec l'ordinateur, il ne peut pas afficher en plein écran en orientation portrait physique.
- 3. Si le contenu sur le P1425 n'est pas en plein écran, veuillez définir la résolution sur 1920×1200 et vous assurer que le paramètre d'orientation est "paysage" dans les paramètres d'affichage du système d'exploitation.
- 4. Si le contenu sur le P1425 n'est pas en plein écran, veuillez définir la résolution sur 1200×1920 et vous assurer que le paramètre d'orientation est "portrait" dans les paramètres d'affichage du système d'exploitation.
- (i) **REMARQUE :** Lorsque vous passez le P1425 en mode Portrait/Paysage dans le mode Étendre, l'application à l'écran du P1425 peut être transférée vers un autre écran. Ce comportement est contrôlé par le système d'exploitation de l'ordinateur.

Lorsqu'il est connecté à un téléphone mobile, il est recommandé d'aligner l'orientation physique du P1425 avec l'orientation physique de votre téléphone mobile.

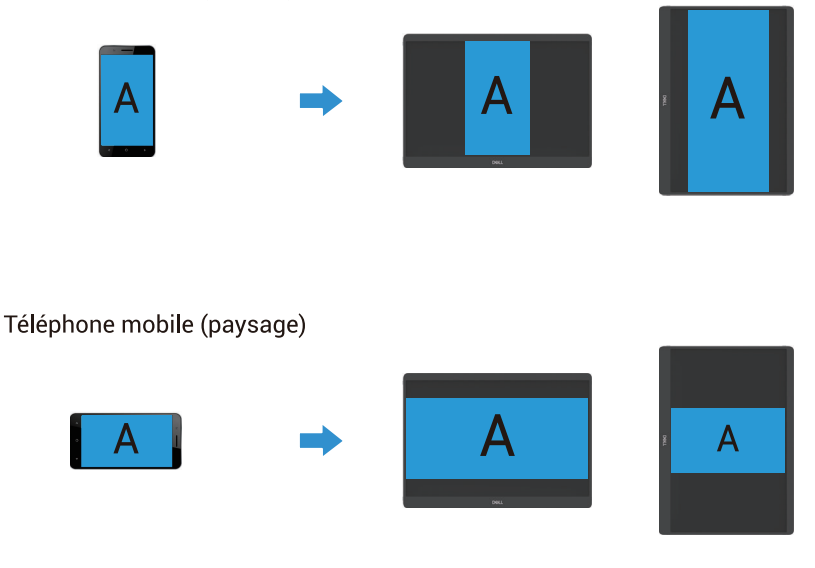

Figure 31. Téléphone mobile connecté au P1425

### Définir la résolution maximale

(i) **REMARQUE** : Les étapes peuvent varier légèrement en fonction de la version de Windows dont vous disposez.

Pour définir la résolution maximale de l'écran :

Sous Windows 10 et Windows 11 :

- 1. Faites un clic droit sur le bureau et cliquez sur Paramètres d'affichage.
- 2. Si plusieurs écrans sont connectés, veillez à sélectionner P1425.
- 3. Cliquez sur les Paramètres d'affichage dans la liste déroulante et sélectionnez 1920 x 1200.
- 4. Cliquez sur Conserver les modifications.

Si l'option 1920 x 1200 n'apparaît pas, vous devez mettre à jour votre pilote graphique. Selon votre ordinateur, procédez comme suit : Si vous avez un ordinateur de bureau ou un ordinateur portable Dell :

• Allez sur www.dell.com/support, entrez votre numéro de service et téléchargez le dernier pilote pour votre carte graphique. Si vous utilisez un ordinateur autre que Dell (portable ou de bureau) :

- Allez sur le site d'assistance de votre ordinateur non Dell et téléchargez les derniers pilotes de carte graphique.
- Allez sur le site Internet de la carte graphique et téléchargez les derniers pilotes de la carte graphique.

# Dépannage

**AVERTISSEMENT** : Avant de commencer les procédures dans cette section, suivez les Consignes de sécurité.

### Auto-test

Votre écran est doté d'une fonction d'autotest qui vous permet de vérifier s'il fonctionne correctement. Si votre écran et votre ordinateur sont correctement connectés mais que l'écran du moniteur reste sombre, effectuez l'autotest du moniteur en suivant les étapes suivantes :

- 1. Éteignez votre ordinateur.
- 2. Débranchez le câble de l'adaptateur d'alimentation USB de type C et le câble USB de type C de l'ordinateur au niveau de l'écran.

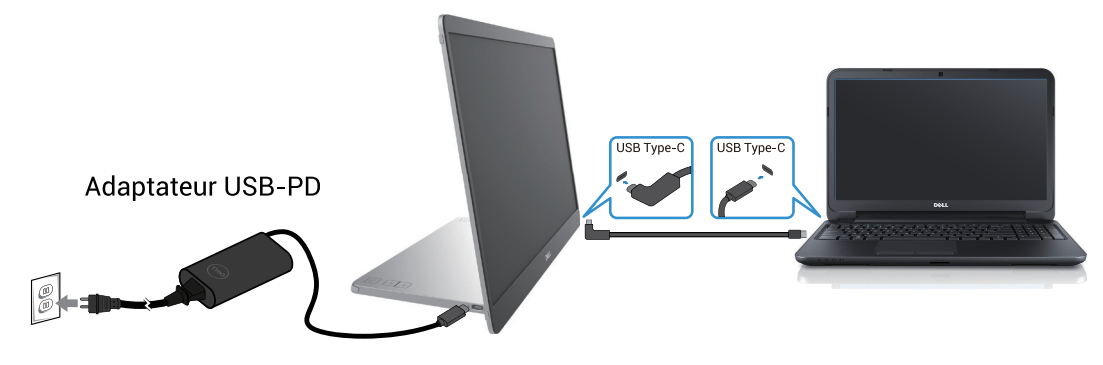

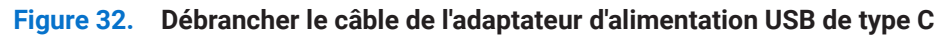

- 3. Connectez le câble de l'adaptateur d'alimentation USB de type C à l'écran. De cette manière, l'ordinateur ne doit pas être impliqué.
- 4. Si l'écran fonctionne correctement, il recherche le signal et détecte qu'il n'y a pas de signal ; le message suivant s'affiche alors. En mode auto-test, le voyant d'alimentation reste blanc.

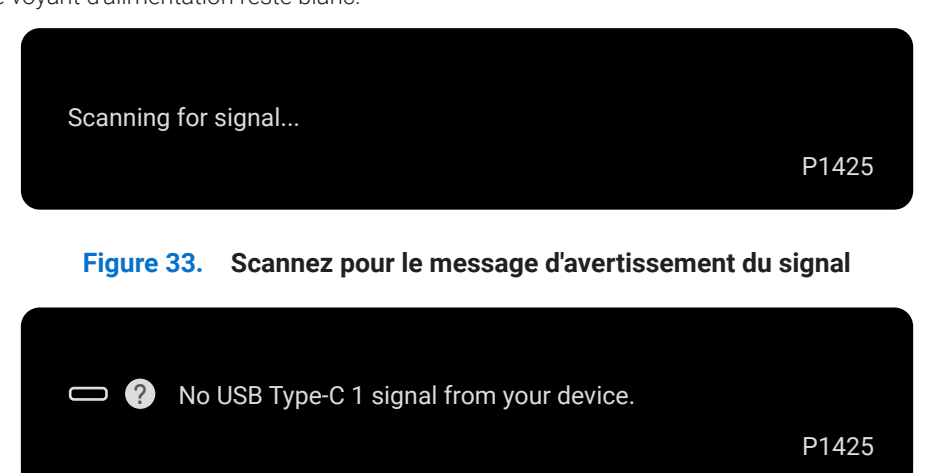

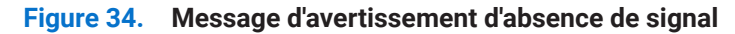

- (i) **REMARQUE**: Le menu OSD n'est disponible qu'en anglais.
- (i) **REMARQUE :** Ces messages s'affichent aussi en fonctionnement normal, lorsque le câble USB Type-C de l'ordinateur est déconnecté ou endommagé.
- 5. Reconnectez le câble USB Type-C de l'ordinateur, allumez votre ordinateur attendez que le démarrage de l'ordinateur soit terminé. Si votre écran reste sombre après l'étape 5, vérifiez votre contrôleur vidéo et votre ordinateur.

### **Diagnostics intégrés**

Votre écran est doté d'un outil de diagnostic intégré qui vous aide à déterminer si une anomalie constatée à l'écran est due à un problème inhérent à l'écran, à l'ordinateur ou à la carte vidéo.

Exécutez les diagnostics intégrés :

- 1. Assurez-vous que l'écran est propre (pas de particules de poussière sur la surface de l'écran).
- 2. Appuyez sur le bouton et maintenez-le enfoncén 6 pendant environ 3 secondes et attendez l'apparition d'un modèle de

diagnostic.

- Utilisez le bouton pour changer de modèle. Une mire grise apparaît au début du programme de diagnostic.
- 4. Examinez soigneusement l'écran pour détecter toute anomalie.
- 5. Appuyez sur le bouton pour modifier les modèles de test.
- 6. Répétez les étapes 4 et 5 pour contrôler l'affichage en rouge, vert, bleu, noir, blanc et l'écran de texte.
- 7. Dans l'écran de test du blanc, vérifiez l'uniformité de la couleur blanche et si la couleur blanche apparaît verdâtre/rougeâtre, etc.
- 8. Appuyez sur le bouton - pour terminer le programme de diagnostic.

### **Problèmes courants**

Le tableau suivant fournit des informations générales sur les problèmes courants que vous pouvez rencontrer avec l'écran et les solutions possibles :

| Symptômes courants                                                   | Solutions possibles                                                                                                    |
|----------------------------------------------------------------------|----------------------------------------------------------------------------------------------------|
| Pas de vidéo / LED d'alimentation éteinte                            | Assurez-vous que le câble vidéo reliant l'écran et l'ordinateur est correctement branché et<br>sécurisé.                                                                                                    |
|                                                                      | • Vérifiez que la prise de courant fonctionne correctement en utilisant tout autre équipement<br>électrique.                                                                                                    |
|                                                                      | • Vérifiez si l'appareil a besoin d'une puissance de charge supérieure à 65 W.                                                                                                    |
|                                                                      | Assurez-vous que le bouton d'alimentation est enfoncé.                                                                                                    |
|                                                                      | Assurez-vous que le câble USB Type-C n'est pas endommagé.                                                                                                    |
| Pas de vidéo / LED d'alimentation                                    | Augmentez les commandes de luminosité à l'aide de l'OSD.                                                                                                    |
| allumée                                                              | Effectuer une vérification des caractéristiques de l'autotest de l'écran.                                                                                                    |
|                                                                      | • Vérifiez que les broches du connecteur du câble vidéo ne sont pas pliées ou cassées.                                                                                                    |
|                                                                      | • Vérifiez si l'interface USB Type-C de l'appareil peut supporter le mode alternatif DP.                                                                                                    |
|                                                                      | Réglez Windows sur le mode Projection.                                                                                                    |
| Mauvaise de mise au point                                            | Éliminez les câbles d'extension vidéo.                                                                                                    |
|                                                                      | Modifiez la résolution vidéo pour obtenir le bon rapport hauteur/largeur.                                                                                                    |
| Pixels manquants                                                     | Cycle de mise hors tension.                                                                                                    |
|                                                                      | <ul> <li>Un pixel éteint en permanence est un défaut naturel qui peut se produire dans la<br/>technologie LCD.</li> </ul>                                                                                         |
|                                                                      | • Pour plus d'informations sur la politique de qualité et de pixels des écrans Dell, consultez le site d'assistance Dell à l'adresse suivante : www.dell.com/pixelguidelines.                                     |
| Pixels bloqués                                                       | Cycle de mise hors tension.                                                                                                    |
|                                                                      | <ul> <li>Un pixel éteint en permanence est un défaut naturel qui peut se produire dans la<br/>technologie LCD.</li> </ul>                                                                                         |
|                                                                      | • Pour plus d'informations sur la politique de qualité et de pixels des écrans Dell, consultez le site d'assistance Dell à l'adresse suivante : www.dell.com/pixelguidelines.                                     |
| Problèmes de luminosité                                              | Réglez les commandes de luminosité à l'aide de l'OSD.                                                                                                    |
| Problèmes de synchronisation                                         | • Effectuez une vérification de la fonction d'autotest de l'écran pour déterminer si l'écran<br>brouillé apparaît en mode d'autotest.                                                                             |
|                                                                      | <ul> <li>Vérifiez que les broches du connecteur du câble vidéo ne sont pas pliées ou cassées.</li> <li>Redémarrez l'ordinateur en mode sans échec.</li> </ul>                                                     |
| Problèmes liés à la sécurité                                         | N'effectuez aucune étape de dépannage.                                                                                                    |
|                                                                      | Contactez Dell immédiatement.                                                                                                    |
| Problèmes intermittents                                              | <ul> <li>Assurez-vous que le câble vidéo reliant l'écran à l'ordinateur est correctement branché et<br/>sécurisé.</li> </ul>                                                                                      |
|                                                                      | • Effectuez une vérification de la fonction d'autotest de l'écran pour déterminer si le problème intermittent se produit en mode d'autotest.                                                                      |
| Couleur manquante                                                    | • Effectuer une vérification des caractéristiques de l'autotest de l'écran.                                                                                                    |
|                                                                      | <ul> <li>Assurez-vous que le câble vidéo reliant l'écran à l'ordinateur est correctement branché et<br/>sécurisé.</li> </ul>                                                                                      |
|                                                                      | Vérifiez que les broches du connecteur du câble vidéo ne sont pas pliées ou cassées.                                                                                                    |
| Chargement intermittent lors de<br>l'utilisation de la connexion USB | <ul> <li>Vérifiez si la consommation électrique maximale de l'appareil est supérieure à 65 W.</li> <li>Veillez à n'utiliser que l'adaptateur approuvé par Dell ou l'adaptateur fourni avec le produit.</li> </ul> |
| rype-C a Fordinateur, l'ordinateur<br>portable, etc.                 | <ul> <li>Veillez à utiliser le câble USB de type C approuvé par Dell fourni avec l'écran.</li> <li>Assurez-vous que le câble USB Type-C n'est pas endommagé.</li> </ul>                                           |

Tableau 15.Problèmes courants et solutions.

# Informations réglementaires

#### Avis de la FCC (États-Unis uniquement) et autres informations réglementaires

Pour les avis FCC et autres informations réglementaires, consultez le site de conformité réglementaire à l'adresse www.dell.com/ regulatory\_compliance

#### Base de données des produits de l'UE pour l'étiquette énergétique et la fiche d'information sur le produit

P1425: https://eprel.ec.europa.eu/qr/2169254

# **Contactez Dell**

Pour contacter Dell pour des questions de vente, de support technique ou de service client, consultez www.dell.com/contactdell.

- (i) **REMARQUE :** La disponibilité varie selon le pays et le produit, et certains services peuvent ne pas être disponibles dans votre pays.
- (i) **REMARQUE :** Si vous ne disposez pas d'une connexion Internet active, vous pouvez trouver des informations de contact sur votre facture d'achat, votre bordereau d'expédition, votre facture ou le catalogue des produits Dell.